## 1. Adım;

https://portal.azure.com/#blade/Microsoft\_Azure\_Education/EducationMenuBlade/overview adresine tiklayınız.

| Microsoft Azure |                                                          |  |  |  |
|-----------------|----------------------------------------------------------|--|--|--|
|                 | Microsoft                                                |  |  |  |
|                 | <b>Oturum açın</b><br>Microsoft Azure sayfasına devam et |  |  |  |
|                 | E-posta, telefon veya Skype                              |  |  |  |
|                 | Hesabınız yok mu? Yeni bir hesap oluşturun!              |  |  |  |
|                 | Hesabiniza erişemiyor musunuz?                           |  |  |  |
|                 | Güvenlik anahtarı ile oturum açma 🕜                      |  |  |  |
|                 | İleri                                                    |  |  |  |
|                 | GitHub ile oturum aç                                     |  |  |  |
|                 |                                                          |  |  |  |
|                 |                                                          |  |  |  |

2. Adım; <u>öğrencino@ogr.gelisim.edu.tr</u> üniversitenin vermiş olduğu mail adresinizle giriş yapıyorsunuz.

| Microsoft Azure                                          |  |  |  |  |
|----------------------------------------------------------|--|--|--|--|
| Microsoft                                                |  |  |  |  |
| <b>Oturum açın</b><br>Microsoft Azure sayfasına devam et |  |  |  |  |
| 150704109@ogr.gelisim.edu.tr                             |  |  |  |  |
| Hesabınız yok mu? Yeni bir hesap oluşturun!              |  |  |  |  |
| Hesabınıza erişemiyor musunuz?                           |  |  |  |  |
| Güvenlik anahtarı ile oturum açma 🕥                      |  |  |  |  |
| İleri                                                    |  |  |  |  |
| GitHub ile oturum aç                                     |  |  |  |  |
|                                                          |  |  |  |  |
|                                                          |  |  |  |  |

3. Adım; Sözleşmeyi onaylıyoruz.

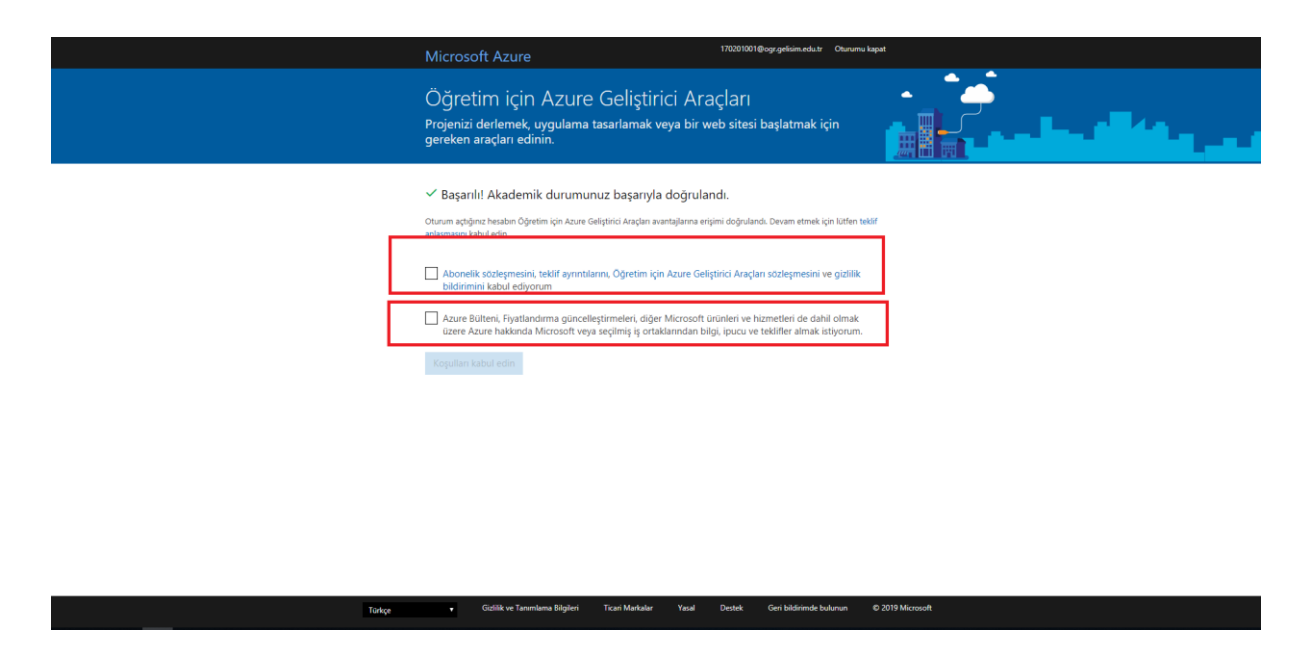

4. Adım; "Yazılım" tıklıyoruz ve sözleşmeyi kabul ediyoruz.

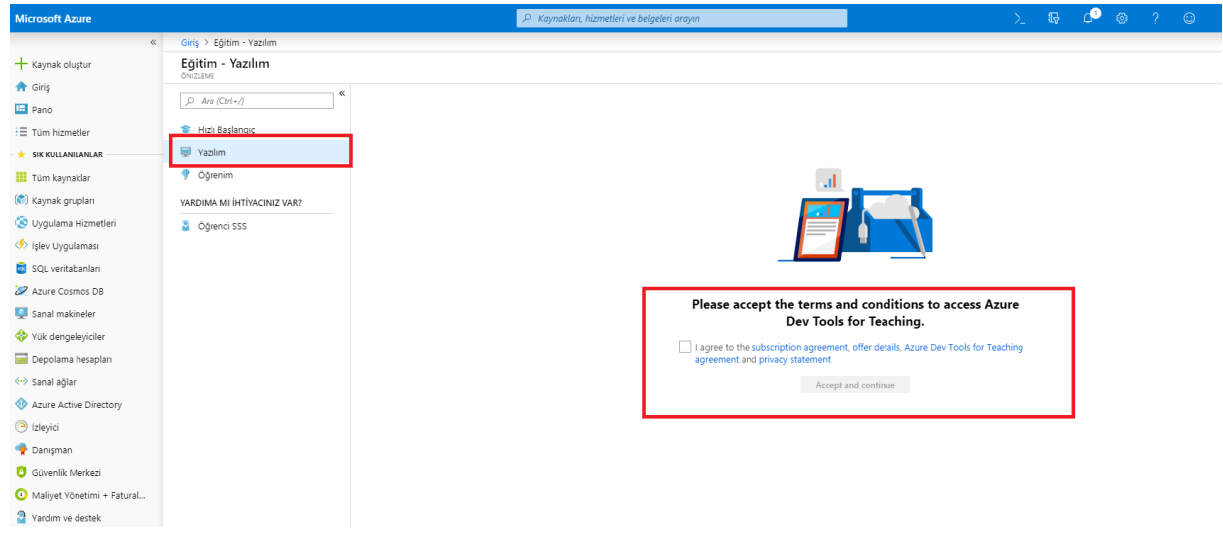

5. Adım; İndirmek istediğiniz ürünü tıklıyoruz.

| Microsoft Azure            |                             | ₽ Kaynakları, hizn                              | netleri ve belgeleri arayın |                | $\geq$ . B | ۵ ۵       | ? © | 170201001@ogr.gelis |
|----------------------------|-----------------------------|-------------------------------------------------|-----------------------------|----------------|------------|-----------|-----|---------------------|
| «                          | Giriş > Eğitim - Yazılım    |                                                 |                             |                |            |           |     |                     |
| + Kaynak oluştur           | Eğitim - Yazılım            |                                                 |                             |                |            |           |     | >                   |
| 👚 Giriş                    | (                           | 0.44                                            | Guile Matanavisi            | Cistana Trimi  | N. DI      |           |     |                     |
| 🛄 Pano                     | ,D Ara (Ctrl+/)             |                                                 | orun Kategorisi             | Sistem Turu    | V Di       |           |     |                     |
| ∃ Tüm hizmetler            | 👕 Hızlı Başlangıç           | 79 Oğe                                          |                             |                |            |           |     |                     |
| * SIK KULLANILANLAR        | 🛒 Yazılım                   | AD                                              | ÜRÜN KATEGORİSİ             | SISTEM TÜRÜ    |            | DiL       |     |                     |
| III Tüm kaynaklar          | 💎 Öğrenim                   | Visual Studio Enterprise 2019                   | Developer Tools             | 64 bit         |            | Çoklu Dil |     |                     |
| 📚 Kaynak grupları          | VARDIMA MI İHTİVACINIZ VAR? | WintellectNow                                   | Öğrenme Hizmetleri          | Hizmet         |            | Çoklu Dil |     |                     |
| 😒 Uygulama Hizmetleri      | Öğrenci SSS                 | Microsoft Store                                 | Üretkenlik Araçları         | Hizmet         |            | Çoklu Dil |     |                     |
| 🦘 İşlev Uygulaması         |                             | Windows Server 2019 64 bit                      | İşletim Sistemi             | 64 bit         |            | Türkçe    |     |                     |
| 🥫 SQL veritabanları        |                             | Visual Studio Code                              | Geliştirici Araçları        | 64 bit         |            | Çoklu Dil |     |                     |
| 🖉 Azure Cosmos DB          |                             | Project Professional 2019                       | Üretkenlik Aracları         | 32 bit         |            | Türkce    |     |                     |
| Sanal makineler            |                             | Project Professional 2019                       | Üretkeslik Aracları         | 64 bit         |            | Türkre    |     |                     |
| Yük dengeleyiciler         |                             | Access 2016                                     | Medelinik Prayan            | 22.64          |            | Tisker    |     |                     |
| 🥁 Depolama hesaplari       |                             |                                                 | veritabani                  | 32 Dit         |            | Turkçe    |     |                     |
| 👄 Sanal ağlar              |                             | Access 2016                                     | Veritabanı                  | 64 bit         |            | Türkçe    |     |                     |
| Azure Active Directory     |                             | Advanced Threat Analytics (ATA) sürüm 1.7       | Güvenlik                    | 64 bit         |            | Çoklu Dil |     |                     |
| Izleyici                   |                             | Advanced Threat Analytics (ATA) Sürüm 1.8       | Güvenlik                    | 64 bit         |            | Çoklu Dil |     |                     |
| 🌪 Danışman                 |                             | Agents for Visual Studio 2019 (version 16.0) T. | Developer Tools             | 64 bit         |            | Çoklu Dil |     |                     |
| Güvenlik Merkezi           |                             | Agents for Visual Studio 2019 (version 16.0) T. | Developer Tools             | 64 bit         |            | Çoklu Dil |     |                     |
| Maliyet Yönetimi + Fatural |                             | Agents for Visual Studio 2017 Test Aracısı      | Geliştirici Araçları        | 32 bit         |            | Çoklu Dil |     |                     |
| Vardim ve destek           |                             | Agents for Visual Studio 2017 Test Aracısı      | Geliştirici Araçları        | 64 bit         |            | Çoklu Dil |     |                     |
|                            |                             | Agents for Visual Studio 2017 Test Denetleyicis | si Geliştirici Araçları     | 32 bit         |            | Çoklu Dil |     |                     |
|                            |                             | Agents for Visual Studio 2017 Test Denetleyicis | si Geliştirici Araçları     | 64 bit         |            | Çoklu Dil |     |                     |
|                            |                             | Project Professional 2016                       | Üretkenlik Araçları         | 32 bit         |            | Türkçe    |     |                     |
|                            |                             | Project Professional 2016                       | Üretkenlik Araçları         | 64 bit         |            | Türkçe    |     |                     |
|                            |                             | Remote Tools for Visual Studio 2019 (version    | Dounlanar Taole             | <i>2.4</i> hit |            | Tileken   |     |                     |

6. Adım; Sağ alt köşeden "İndir" butonundan indirebilirsiniz.

| Microsoft Azure                                |                             | 🔎 Kaynakları, hizme                              | tleri ve belgeleri arayın |             | <u>≻</u> 5 | ۹<br>۹                                                 | 0                                                       | ? 🙂                             | 170201001@ogr.gelis<br>riktif731-A31E-484A-93E4-5            | 0              |  |
|------------------------------------------------|-----------------------------|--------------------------------------------------|---------------------------|-------------|------------|--------------------------------------------------------|---------------------------------------------------------|---------------------------------|--------------------------------------------------------------|----------------|--|
| «                                              | Giriş > Eğitim - Yazılım    |                                                  |                           |             |            | Yazılım                                                |                                                         |                                 |                                                              | >              |  |
| + Kaynak oluştur                               | Eğitim - Yazılım            |                                                  |                           |             |            | Eğitim - ÖNI                                           | LEME                                                    |                                 |                                                              |                |  |
| 🛖 Giriş                                        | CNIZZEME «                  |                                                  |                           |             | _          |                                                        |                                                         |                                 |                                                              |                |  |
| E Pano                                         | ,> Aro (Ctr(+/)             | j> Ara U                                         | rün Kategorisi 🗸 🗸        | Sistem Türü | ~          |                                                        |                                                         |                                 |                                                              |                |  |
| E Tüm hizmetler                                | 😂 Hızlı Başlangıç           | 79 Öğe                                           |                           |             |            | Acces                                                  | c 201                                                   | 6                               |                                                              |                |  |
| 🛨 SIK KULLANILANLAR                            | 🛒 Vazılım                   | GA                                               | ÜRÜN KATEGORISI           | SİSTEM TÜRÜ |            | İşletmeni                                              | te en uyg                                               | un biçimlerde                   | e kendi veritabanı                                           |                |  |
| III Tüm kaynaklar                              | 💎 Öğrenim                   | Visual Studio Enterprise 2019                    | Developer Tools           | 64 bit      |            | uygulami<br>uvgulami                                   | larınızı ko<br>ları. Acce                               | olayca oluştur<br>ss artık masa | run. Kolay ve özel veritabanı<br>üstü veritabanı olusturmanı | abanı<br>manın |  |
| 🐑 Kaynak grupları                              | YARDIMA MI İHTİYACINIZ VAR? | WintellectNow                                    | Öğrenme Hizmetleri        | Hizmet      |            | bir yolun                                              | sunuyor. İşletmenize yardım                             | vardımcı<br>bir<br>riniz bir    |                                                              |                |  |
| 😒 Uygulama Hizmetleri                          | Öğrenci SSS                 | Microsoft Store                                  | Üretkenlik Araçları       | Hizmet      |            | şekilde ol                                             | n kolay bir araç. Verileriniz b                         |                                 |                                                              |                |  |
| 🦘 İşlev Uygulaması                             |                             | Windows Server 2019 64 bit                       | İsletim Sistemi           | 64 bit      |            | SQL verit<br>zamankir                                  | rak depolanır, böylece her<br>Içeklenebilir bir durumda |                                 |                                                              |                |  |
| 🥫 SQL veritabanları                            |                             | A Visual Studio Code                             | Gelistirici Aracları      | 64 bit      |            | tutulur. U<br>navlasahi                                | daşlarınızla kolayca<br>en sirket olarak, onu berkest   | ten                             |                                                              |                |  |
| 🖉 Azure Cosmos DB                              |                             | Desiret Berferringel 2010                        |                           |             |            | daha iyi biliyoruz. Office'i indirirken veya yüklerken |                                                         |                                 |                                                              |                |  |
| 👰 Sanal makineler                              |                             |                                                  | Uretkenlik Araçları       | 32 bit      |            | karşılaşat<br>uzmanlığ                                 | sunuyori                                                | t her turlu sor<br>uz.          | run için ihtiyaç duyduğunuz                                  |                |  |
| 💠 Yük dengeleyiciler                           |                             | Project Professional 2019                        | Üretkenlik Araçları       | 64 bit      |            | Ürün Dili                                              |                                                         |                                 |                                                              |                |  |
| 🧮 Depolama hesapları                           |                             | Access 2016                                      | Veritabanı                | 32 bit      |            | Türkçe                                                 |                                                         |                                 |                                                              |                |  |
| 😔 Sanal ağlar                                  |                             | Access 2016                                      | Veritabanı                | 64 bit      |            | Sistem                                                 |                                                         |                                 |                                                              |                |  |
| Azure Active Directory                         |                             | Advanced Threat Analytics (ATA) sürüm 1.7        | Güvenlik                  | 64 bit      |            |                                                        | _                                                       |                                 |                                                              |                |  |
| 🕒 İzleyici                                     |                             | Advanced Threat Analytics (ATA) Sürüm 1.8        | Güvenlik                  | 64 bit      |            | T AG                                                   | htan Goru                                               | ntule                           |                                                              |                |  |
| 🌪 Danışman                                     |                             | Agents for Visual Studio 2019 (version 16.0) T   | Developer Tools           | 64 bit      |            |                                                        |                                                         |                                 |                                                              |                |  |
| 🟮 Güvenlik Merkezi                             |                             | Agents for Visual Studio 2019 (version 16.0) T   | Developer Tools           | 64 hit      |            |                                                        |                                                         |                                 |                                                              |                |  |
| <ul> <li>Maliyet Yönetimi + Fatural</li> </ul> |                             | Accents for Visual Studio 2017 Test Assess       | Celledul Acceler          | 33 bit      |            |                                                        |                                                         |                                 |                                                              |                |  |
| Yardim ve destek                               |                             | Agents for Visual Studio 2017 Test Aracisi       | Geliştirici Araçları      | 32 bit      |            |                                                        |                                                         |                                 |                                                              |                |  |
|                                                |                             | Agents for Visual Studio 2017 Test Aracisi       | Geliştirici Araçları      | 64 bit      |            |                                                        |                                                         |                                 |                                                              |                |  |
|                                                |                             | Agents for Visual Studio 2017 Test Denetleyicisi | Geliştirici Araçları      | 32 bit      |            |                                                        |                                                         |                                 |                                                              |                |  |
|                                                |                             | Agents for Visual Studio 2017 Test Denetleyicisi | Geliştirici Araçları      | 64 bit      |            |                                                        | _                                                       |                                 |                                                              |                |  |
|                                                |                             | Project Professional 2016                        | Üretkenlik Araçları       | 32 bit      |            | İndir                                                  |                                                         | İptəl                           |                                                              |                |  |
|                                                |                             | Businet Businesianal 2016                        | 8 a 19 <b>i</b> 1         | A 4 1 1     |            |                                                        |                                                         |                                 |                                                              |                |  |